# COREMEDIA CONTENT CLOUD

# Multi-Site Manual

COREMEDIA

#### Copyright CoreMedia GmbH © 2024

CoreMedia GmbH

Altes Klöpperhaus, 5. OG

Rödingsmarkt 9

20459 Hamburg

#### International

All rights reserved. No part of this manual or the corresponding program may be reproduced or copied in any form (print, photocopy or other process) without the written permission of CoreMedia GmbH.

#### Germany

Alle Rechte vorbehalten. CoreMedia und weitere im Text erwähnte CoreMedia Produkte sowie die entsprechenden Logos sind Marken oder eingetragene Marken der CoreMedia GmbH in Deutschland. Alle anderen Namen von Produkten sind Marken der jeweiligen Firmen.

Das Handbuch bzw. Teile hiervon sowie die dazugehörigen Programme dürfen in keiner Weise (Druck, Fotokopie oder sonstige Verfahren) ohne schriftliche Genehmigung der CoreMedia GmbH reproduziert oder vervielfältigt werden. Unberührt hiervon bleiben die gesetzlich erlaubten Nutzungsarten nach dem UrhG.

#### Licenses and Trademarks

All trademarks acknowledged. December 17, 2024 (Release 2412.0 )

| 1. Preface                                     | 1  |
|------------------------------------------------|----|
| 1.1. Audience                                  | 2  |
| 1.2. See Also                                  | 3  |
| 1.3. CoreMedia Services                        | 4  |
| 1.3.1. Registration                            | 4  |
| 1.3.2. CoreMedia Releases                      | 5  |
| 1.3.3. Documentation                           | 6  |
| 1.3.4. CoreMedia Training                      | 9  |
| 1.3.5. CoreMedia Support                       | 9  |
| 1.4. Typographic Conventions                   | 12 |
| 2. Overview                                    | 14 |
| 3. Designing Your Multi-Site Experience        | 16 |
| 3.1. Designing Site Hierarchies                | 17 |
| 3.1.1. Translation and Synchronization         | 17 |
| 3.1.2. Variants of Site Hierarchies            | 18 |
| 3.1.3. Guiding Questions                       | 20 |
| 3.1.4. Recommended Sites Hierarchy             | 21 |
| 3.2. Designing Locales                         | 23 |
| 3.2.1. Defining Valid Language Tags            | 23 |
| 3.2.2. Adding Java Locales                     | 25 |
| 3.2.3. Adding Locales to CoreMedia Studio      | 26 |
| 4. Multi-Site Challenges                       | 27 |
| 4.1. General Multi-Site Content Integrity Note | 28 |
| 4.2. Concurrent Editing Feature                | 29 |
| 4.3. Deriving a Site                           | 30 |
| 4.4. CleanInTranslation Challenges             | 32 |
| 4.5. General Multi-Site Fixes                  | 42 |
| 4.6. Overview of Possible Pitfalls             | 43 |
| Glossary                                       | 50 |
| Index                                          | 57 |

### List of Figures

| 2.1. Master content and Derived content | 14 |
|-----------------------------------------|----|
| 3.1. Sites: Language First              | 18 |
| 3.2. Sites: Country First               | 19 |
| 4.1. Conflict Site vs. Content Locale   | 48 |

### List of Tables

| 1.1. CoreMedia manuals                   | 6  |
|------------------------------------------|----|
| 1.2. Typographic conventions             | 12 |
| 1.3. Pictographs                         | 13 |
| 3.1. Subtags Represented in Display Name | 24 |
| 4.1. List of Multi-Site Challenges       | 43 |

### List of Examples

| 3.1. Creating Locale with Locale.Builder                     | 25 |
|--------------------------------------------------------------|----|
| 4.1. Standard Activity in Workflow Server Log                | 32 |
| 4.2. Warning in Workflow Server Log                          | 33 |
| 4.3. Dump Localization Process                               | 33 |
| 4.4. Dump Output                                             | 33 |
| 4.5. Standard Activity in Workflow Server Log on Debug Level | 35 |
| 4.6. Content Cleanup Preparation                             | 35 |
| 4.7. Content Cleanup Execution                               | 35 |
| 4.8. General Issues Report                                   | 36 |
| 4.9. Issue Output for DERIVED DELETED                        | 38 |
| 4.10. Issue Output for DERIVED DESTROYED                     | 39 |
| 4.11. Issue Output for DERIVED MASTER MISMATCH               | 39 |
| 4.12. Issue Output for DERIVED_NO_MASTER                     | 40 |
| 4.13. Issue Output for MASTER_DESTROYED                      | 40 |
|                                                              |    |

# 1. Preface

The Multi-Site Manual provides an overview of the CoreMedia Multi-Site feature. It describes different options to design your site hierarchy and gives some guidance to avoid common pitfalls.

- Chapter 2, *Overview* [14] describes the main concepts of multi-site.
- Chapter 3, *Designing Your Multi-Site Experience* [16] gives you guidelines to design your site hierarchy and custom locales.
- Chapter 4, *Multi-Site Challenges* [27] describes common problems and solutions when using multi-site in an inappropriate way.

#### Multi-Site is not Multi-Site

If you know CoreMedia CMS from the early days, you may know a different feature when talking about Multi-Site. It was about a feature where you were able using multiple *Master Live Servers* as publication targets. Nowadays, this feature is called *CoreMedia Multi-Master Management*.

To get to know more about this feature, have a look at Section 2.3, "Multi-Master Publishing" in *Content Server Manual*.

# 1.1 Audience

This manual is intended for architects, developers and editors who want to work with CoreMedia Multi-Site or who want to learn about the concepts of this feature. The reader should be familiar with content management in *CoreMedia Content Cloud*.

# 1.2 See Also

This manual describes guidelines for the design of your site hierarchy and describes pitfalls in working with the multi-site feature. However, other aspects of multi-site are featured in various other CoreMedia manuals.

For further reference have a look at the following additional resources:

- Studio User Manual
  - Section 2.10, "Multi-Site and Multi-Language" in Studio User Manual
  - Section 3.3.13, "Configuring Workflow Validation" in Studio User Manual
  - Section 4.7.3.3, "Comparing Translation" in Studio User Manual
  - Section 4.7.3, "Translating Content" in Studio User Manual
  - Section 4.7.4, "Synchronizing Content" in Studio User Manual
  - Section 4.7.5.4, "Localizing a Project" in Studio User Manual
- Studio Developer Manual
  - Section 9.26.9, "Translation Workflow Specifics" in Studio Developer Manual
  - Section 9.26.10, "Synchronization Workflow Specifics" in Studio Developer Manual
- Blueprint Developer Manual
  - Section 5.5, "Localized Content Management" in Blueprint Developer Manual
  - Section 5.5.3.5, "Translation Workflow" in Blueprint Developer Manual
  - Section 5.6.3, "Deriving Sites" in Blueprint Developer Manual
  - Section 5.6.4, "Synchronization Workflow" in Blueprint Developer Manual
- Content Server Manual
  - Section 3.13.1.11, "Validate Multi-Site" in Content Server Manual

# 1.3 CoreMedia Services

This section describes the CoreMedia services that support you in running a CoreMedia system successfully. You will find all the URLs that guide you to the right places. For most of the services you need a CoreMedia account. See Section 1.3.1, "Registration" [4] for details on how to register.

#### NOTE

CoreMedia User Orientation for CoreMedia Developers and Partners

Find the latest overview of all CoreMedia services and further references at:

http://documentation.coremedia.com/new-user-orientation

- Section 1.3.1, "Registration" [4] describes how to register for the usage of the services.
- Section 1.3.2, "CoreMedia Releases" [5] describes where to find the download of the software.
- Section 1.3.3, "Documentation" [6] describes the CoreMedia documentation. This
  includes an overview of the manuals and the URL where to find the documentation.
- Section 1.3.4, "CoreMedia Training" [9] describes CoreMedia training. This includes the training calendar, the curriculum and certification information.
- Section 1.3.5, "CoreMedia Support" [9] describes the CoreMedia support.

### 1.3.1 Registration

In order to use CoreMedia services you need to register. Please, start your initial registration via the CoreMedia website. Afterwards, contact the CoreMedia Support [see Section 1.3.5, "CoreMedia Support" [9]] by email to request further access depending on your customer, partner or freelancer status so that you can use the CoreMedia services.

### 1.3.2 CoreMedia Releases

#### Downloading and Upgrading the Blueprint Workspace

CoreMedia provides its software as a Maven based workspace. You can download the current workspace or older releases via the following URL:

https://releases.coremedia.com/cmcc-12

Refer to our Blueprint Github mirror repository for recommendations to upgrade the workspace either via Git or patch files.

#### NOTE

If you encounter a 404 error then you are probably not logged in at GitHub or do not have sufficient permissions yet. See Section 1.3.1, "Registration" [4] for details about the registration process. If the problems persist, try clearing your browser cache and cookies.

#### Maven artifacts

CoreMedia provides parts of its release artifacts via Maven under the following URL:

#### https://repository.coremedia.com

You have to add your CoreMedia credentials to your Maven settings file as described in section Section 3.1, "Prerequisites" in *Blueprint Developer Manual*.

#### npm packages

CoreMedia provides parts of its release artifacts as npm packages under the following URL:

#### https://npm.coremedia.io

Your pnpm client first needs to be logged in to be able to utilize the registry [see Section 3.1, "Prerequisites" in *Blueprint Developer Manual*].

#### License files

You need license files to run the CoreMedia system. Contact the support [see Section 1.3.5, "CoreMedia Support" [9] ] to get your licences.

# 1.3.3 Documentation

CoreMedia provides extensive manuals, how-tos and Javadoc as PDF files and as online documentation at the following URL:

#### https://documentation.coremedia.com

The manuals have the following content and use cases:

| Manual                                  | Audience                                         | Content                                                                                                    |  |
|-----------------------------------------|--------------------------------------------------|----------------------------------------------------------------------------------------------------|--|
| Adaptive Personalization<br>Manual      | Developers, ar-<br>chitects, admin-<br>istrators | This manual describes the configuration of and devel-<br>opment with <i>Adaptive Personalization</i> , the CoreMedia<br>module for personalized websites. You will learn how<br>to configure the GUI used in <i>CoreMedia Studio</i> , how to<br>use predefined contexts and how to develop your own<br>extensions. |  |
| Analytics Connectors Manual             | Developers, ar-<br>chitects, admin-<br>istrators | This manual describes how you can connect your<br>CoreMedia website with external analytic services, such<br>as Google Analytics.                                                                                                    |  |
| Blueprint Developer Manual              | Developers, ar-<br>chitects, admin-<br>istrators | This manual gives an overview over the structure and features of <i>CoreMedia Content Cloud</i> . It describes the content type model, the <i>Studio</i> extensions, folder and user rights concept and many more details. It also describes administrative tasks for the features.                                 |  |
|                                         |                                                  | It also describes the concepts and usage of the project<br>workspace in which you develop your CoreMedia exten-<br>sions. You will find a description of the Maven structure,<br>the virtualization concept, learn how to perform a re-<br>lease and many more.                                                     |  |
| Connector Manuals                       | Developers, ad-<br>ministrators                  | This manuals gives an overview over the use cases of<br>the eCommerce integration. It describes the deploy-<br>ment of the Commerce Connector and how to connect<br>it with the CoreMedia and eCommerce system.                                                                                                    |  |
| Content Application Developer<br>Manual | Developers, ar-<br>chitects                      | This manual describes concepts and development of<br>the <i>Content Application Engine (CAE)</i> . You will learn<br>how to write Freemarker templates that access the<br>other CoreMedia modules and use the sophisticated<br>caching mechanisms of the CAE.                                                       |  |

#### Preface | Documentation

| Manual                              | Audience                                               | Content                                                                                                    |  |
|-------------------------------------|--------------------------------------------------------|----------------------------------------------------------------------------------------------------|--|
| Content Server Manual               | Developers, ar-<br>chitects, admin-<br>istrators       | This manual describes the concepts and administra-<br>tion of the main CoreMedia component, the <i>Content</i><br><i>Server</i> . You will learn about the content type model<br>which lies at the heart of a CoreMedia system, about<br>user and rights management, database configuration,<br>and more.        |  |
| Deployment Manual                   | Developers, ar-<br>chitects, admin-<br>istrators       | This manual describes the concepts and usage of the<br>CoreMedia deployment artifacts. That is the deploy-<br>ment archive and the Docker setup. You will also find<br>an overview of the properties required to configure the<br>deployed system.                                                               |  |
| Elastic Social Manual               | Developers, ar-<br>chitects, admin-<br>istrators       | This manual describes the concepts and administra-<br>tion of the <i>Elastic Social</i> module and how you can in-<br>tegrate it into your websites.                                                                                                    |  |
| Frontend Developer Manual           | Frontend De-<br>velopers                               | This manual describes the concepts and usage of the<br>Frontend Workspace. You will learn about the structure<br>of this workspace, the CoreMedia themes and bricks<br>concept, the CoreMedia Freemarker facade API, how<br>to develop your own themes and how to upload your<br>themes to the CoreMedia system. |  |
| Headless Server Developer<br>Manual | Frontend De-<br>velopers, admin-<br>istrators          | This manual describes the concepts and usage of the <i>Headless Server</i> . You will learn how to deploy the Headless Server and how to use its endpoints for your sites.                                                                                                    |  |
| Importer Manual                     | Developers, ar-<br>chitects                            | This manual describes the structure of the internal<br>CoreMedia XML format used for storing data, how you<br>set up an <i>Importer</i> application and how you define the<br>transformations that convert your content into Core-<br>Media content.                                                             |  |
| Multi-Site Manual                   | Developers,<br>Multi-Site Admin-<br>istrators, Editors | This manual describes different otions to desgin your<br>site hierarchy with several languages. It also gives<br>guidance to avoid common pitfalls during your work<br>with the multi-site feature.                                                                                                    |  |

#### Preface | Documentation

| Manual                                                | Audience                                         | Content                                                                                                    |
|-------------------------------------------------------|--------------------------------------------------|----------------------------------------------------------------------------------------------------|
| Operations Basics Manual                              | Developers, ad-<br>ministrators                  | This manual describes some overall concepts such as<br>the communication between the components, how to<br>set up secure connections, how to start application.                                                                             |
| Search Manual                                         | Developers, ar-<br>chitects, admin-<br>istrators | This manual describes the configuration and custom-<br>ization of the <i>CoreMedia Search Engine</i> and the two<br>feeder applications: the <i>Content Feeder</i> and the <i>CAE</i><br><i>Feeder</i> .                                    |
| Studio Developer Manual                               | Developers, ar-<br>chitects                      | This manual describes the concepts and extension of <i>CoreMedia Studio</i> . You will learn about the underlying concepts, how to use the development environment and how to customize <i>Studio</i> to your needs.                        |
| Studio User Manual                                    | Editors                                          | This manual describes the usage of <i>CoreMedia Studio</i> for editorial and administrative work. It also describes the usage of the <i>Adaptive Personalization</i> and <i>Elastic Social</i> GUI that are integrated into <i>Studio</i> . |
| Studio Benutzerhandbuch                               | Editors                                          | The Studio User Manual but in German.                                                                                                    |
| Supported Environments                                | Developers, ar-<br>chitects, admin-<br>istrators | This document lists the third-party environments with<br>which you can use the CoreMedia system, Java ver-<br>sions or operation systems for example.                                                                                       |
| Unified API Developer Manual                          | Developers, ar-<br>chitects                      | This manual describes the concepts and usage of the <i>CoreMedia Unified API</i> , which is the recommended API for most applications. This includes access to the content repository, the workflow repository and the user repository.     |
| Utilized Open Source Software<br>& 3rd Party Licenses | Developers, ar-<br>chitects, admin-<br>istrators | This manual lists the third-party software used by CoreMedia and lists, when required, the licence texts.                                                                                                    |
| Workflow Manual                                       | Developers, ar-<br>chitects, admin-<br>istrators | This manual describes the <i>Workflow Server</i> . This in-<br>cludes the administration of the server, the develop-<br>ment of workflows using the XML language and the<br>development of extensions.                                      |

Table 1.1. CoreMedia manuals

If you have comments or questions about CoreMedia's manuals, contact the Documentation department:

Email: documentation@coremedia.com

### 1.3.4 CoreMedia Training

CoreMedia's training department provides you with the training for your CoreMedia projects either live online, in the CoreMedia training center or at your own location.

You will find information about the CoreMedia training program, the training schedule and the CoreMedia certification program at the following URL:

http://www.coremedia.com/training

Contact the training department at the following email address:

Email: training@coremedia.com

### 1.3.5 CoreMedia Support

CoreMedia's support is located in Hamburg and accepts your support requests between 9 am and 6 pm MET. If you have subscribed to 24/7 support, you can always reach the support using the phone number provided to you.

To submit a support ticket, track your submitted tickets or receive access to our forums visit the CoreMedia Online Support at:

#### http://support.coremedia.com/

Do not forget to request further access via email after your initial registration as described in Section 1.3.1, "Registration" [4]. The support email address is:

Email: support@coremedia.com

#### Create a support request

CoreMedia systems are distributed systems that have a rather complex structure. This Sup includes, for example, databases, hardware, operating systems, drivers, virtual machines, class libraries and customized code in many different combinations. That's why Core-Media needs detailed information about the environment for a support case. In order to track down your problem, provide the following information:

Support request

- Which CoreMedia component[s] did the problem occur with [include the release numberl?
- Which database is in use (version, drivers)?
- Which operating system(s) is/are in use?
- Which Java environment is in use?
- Which customizations have been implemented?
- A full description of the problem (as detailed as possible)
- Can the error be reproduced? If yes, give a description please.
- How are the security settings (firewall)?

In addition, log files are the most valuable source of information.

To put it in a nutshell, CoreMedia needs:

- 1. a person in charge (ideally, the CoreMedia system administrator)
- 2. extensive and sufficient system specifications
- 3. detailed error description
- log files for the affected component(s)
- 5. if required, system files

An essential feature for the CoreMedia system administration is the output log of Java Log files processes and CoreMedia components. They're often the only source of information for error tracking and solving. All protocolling services should run at the highest log level that is possible in the system context. For a fast breakdown, you should be logging at debug level. See Section 4.7, "Logging" in Operations Basics for details.

#### Which Log File?

In most cases at least two CoreMedia components are involved in errors: the Content Server log files together with the log file from the client. If you know exactly what the problem is, solving the problem becomes much easier.

#### Where do I Find the Log Files?

By default, application containers only write logs to the console output but can be accessed from the container runtime using the corresponding command-line client.

For the docker command-line client, logs can be accessed using the docker logs command. For a detailed instruction of how to use the command, see docker logs. Make sure to enable the timestamps using the --timestamps flag.

docker logs --timestamps <container>

For the kubectl command-line client in a Kubernetes environment you can use the kubectl logs command to access the logs. For a detailed instruction of how to use the command, see kubectl logs. Make sure to enable the timestamps using the --timestamps flag.

Support checklist

#### Preface | CoreMedia Support

kubectl logs --timestamps <pod>

# 1.4 Typographic Conventions

CoreMedia uses different fonts and types in order to label different elements. The following table lists typographic conventions for this documentation:

| Element                                                                                                    | Typographic format                 | Example                                                                                |
|----------------------------------------------------------------------------------------------------|------------------------------------|----------------------------------------------------------------------------------------|
| Source code<br>Command line entries<br>Parameter and values<br>Class and method names<br>Packages and modules | Courier new                        | cm systeminfo start                                                                    |
| Menu names and entries                                                                                        | Bold, linked with                  | Open the menu entry<br>Format Normal                                                   |
| Field names<br>CoreMedia Components<br>Applications                                                           | Italic                             | Enter in the field <i>Heading</i><br>The <i>CoreMedia Component</i><br>Use <i>Chef</i> |
| Entries                                                                                                    | In quotation marks                 | Enter "On"                                                                             |
| [Simultaneously] pressed keys                                                                                 | Bracketed in "<>", linked with "+" | Press the keys <ctrl>+<a></a></ctrl>                                                   |
| Emphasis                                                                                                    | Italic                             | It is not saved                                                                        |
| Buttons                                                                                                    | Bold, with square brackets         | Click on the <b>[OK]</b> button                                                        |
| Code lines in code examples which continue in the next line                                                   | 1                                  | cm systeminfo ∖<br>-u user                                                             |

Table 1.2. Typographic conventions

#### Preface | Typographic Conventions

In addition, these symbols can mark single paragraphs:

| Pictograph | Description                                                |
|------------|------------------------------------------------------------|
| i          | Tip: This denotes a best practice or a recommendation.     |
|            | Warning: Please pay special attention to the text.         |
| 5          | Danger: The violation of these rules causes severe damage. |

Table 1.3. Pictographs

# 2. Overview

When talking about CoreMedia Multi-Site, it is a valid assumption that it is about translation, that is, delivering content in many different languages. But CoreMedia Multi-Site is more than that.

CoreMedia Multi-Site not only supports translation of content, but also localization, which is, that you may deliver sites having different languages and different structures. For example, you may want to add an additional banner for Thanksgiving holiday in your American site which is missing in all other sites.

CoreMedia believes, that with the provided model, you will be able to easily manage content in many different languages, while having the flexibility to adapt your site to local needs. You may decide to translate content on your own, or you will be able to let translation agencies do the translation for you.

CoreMedia Multi-Site will enable you addressing your customers with a customized web presence adapted to each country, while on the other hand providing an easy way to manage and adapt these customizations.

The following paragraphs give you a first introduction into the main concepts of the multi-site feature.

#### Master and Derived

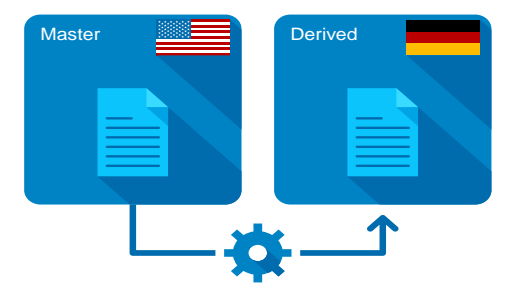

Figure 2.1. Master content and Derived content

For each language you want to present on your website, there is a dedicated set of content items, each annotated with the language they belong to. Content items which represent the same content but in different languages, are linked to each other. These links are annotated by version identifiers, so that you will always know, if you need to

translate a content again, because its sibling got updated. Later in this manual we will refer to these relations as **master** and **derived** as for a better overview, these siblings are organized hierarchically.

#### Sites

Each of those content sets is kept in a dedicated folder, so that you will have a folder for all English contents, a folder for all Arabic contents, and another one for all German contents. Each of these folders represent a **site**.

#### Workflows

To transfer a content set from English to Arabic, you will use CoreMedia workflows. These automatic processes will guide you through the translation process and assist, for example, not to forget to translate a linked content, which is referred from the current content you are going to translate.

These workflows will also take care of adapting properties of your contents, which are not to be translated, but should be changed, as soon as the original content changed. Most prominent example are links. When you add a link to your content and you are going to translate the content, the link will be added to your target content automatically.

# 3. Designing Your Multi-Site Experience

In this chapter you will get to know the required details to successfully design your initial Multi-Site experience and you will also learn which design decisions will be difficult to adapt afterwards.

A core value of *CoreMedia Content Cloud* is its flexibility. It easily adapts to changed requirements. While CoreMedia Multi-Site provides similar flexibility in various aspects, there are some aspects, which require up-front planning and are not easy to adjust later on. This especially applies to the hierarchy of sites.

# 3.1 Designing Site Hierarchies

This section guides you through the up-front design of your sites hierarchy with focus on the recommended hierarchy as used by many of CoreMedia's customers.

The decision on the hierarchy of your sites within CoreMedia Multi-Site will influence your editorial processes. As changing the site hierarchy after initial kick-off is not an easy task, it is recommended to spend some thoughts up-front on the hierarchy in the design phase of your project.

#### NOTE

The structure of the sites is strictly hierarchical. All derived sites can only have one site as their master. The propagation of content items is always from top to bottom, that is, from master to derived.

# 3.1.1 Translation and Synchronization

The variants of possible site hierarchies are based on two different types of master-derived site relations:

- Translation
- Synchronization

Translation is the basic type of CoreMedia Multi-Site: Having a master language, such as *English (United States)* you create a derived site such as *German (Germany)* which represents your site in Germany. To transfer a content from your master site to your derived site requires translation.

Is the icon used to derive a translated site. In the figures of Section 3.1.2, "Variants of Site Hierarchies" [18] it denotes translated sites.

Synchronization is an alternative type of CoreMedia Multi-Site: Having a master language, such as *English (United States)* you create a derived site such as *English (New Zealand)* which represents your site in New Zealand. To transfer a content from your master site to your derived site involves an automated process similar to copy and paste.

is the icon used to derive a synchronized site. In the figures of Section 3.1.2, "Variants of Site Hierarchies" [18] it denotes synchronized sites.

# 3.1.2 Variants of Site Hierarchies

The following are variants of site hierarchies, which are most commonly used, sometimes even in mixed forms:

#### Language First (Recommended)

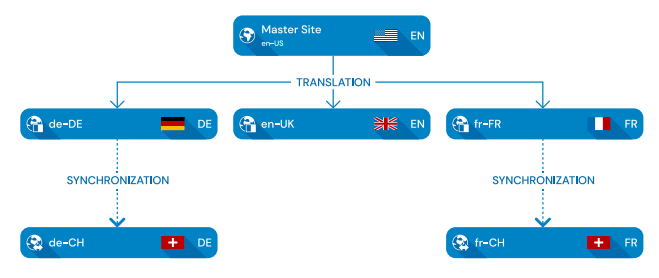

Figure 3.1. Sites: Language First

This approach focuses on minimizing costs for translation by only having to translate content into each language once. It enables rolling out campaigns quickly and with little manual work once the content has been translated.

On the other hand, it is potentially more difficult to apply structural differences that are only relevant for sites that belong to one country. These site are distributed across the hierarchy and consequently changes need to be applied manually to each one. Translation and synchronization works best when the site structure is mostly the same. Introducing section "Abstract Sites" [19] as master sites can simplify this manual process.

From a given master site you can perform translations to several derived sites. If a given language is applicable for multiple countries and for example the navigation structure needs to be adapted in these countries, the translations are synchronized to country-centric sites.

In Figure 3.1, "Sites: Language First" [18] the sites for Switzerland are once located beneath the site having locale *German (Germany)* and once beneath *French (France)*, as it is the language which decides on the structure prior to the country.

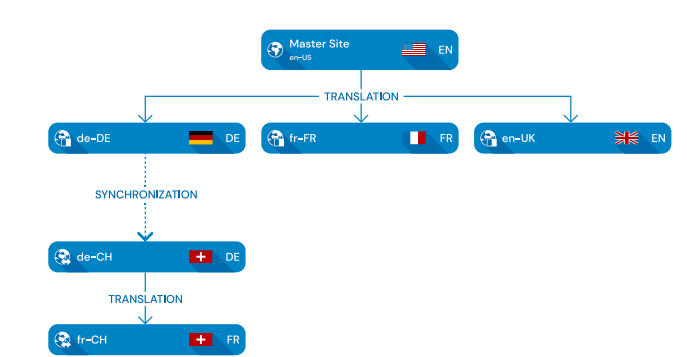

#### Country First

Figure 3.2. Sites: Country First

In contrast to the Language First approach, this approach optimizes for easily propagating country-specific changes. This might require translating content multiple times though.

From a given master, you synchronize (or translate) to a site per country you want to deliver your website to. If you want to deliver your website in various languages in a given country, you must create a translation site for each of these languages.

In Figure 3.2, "Sites: Country First" [19] the sites for Switzerland are both located beneath the site having locale *German [Germany]*, first synchronized to *German [Switzerland]* as it has the same language as the German site, then translated to *French [Switzerland]*.

Alternatively, you may have placed the sites for Switzerland below *French (France)*, first synchronizing to *French (Switzerland)* and then translating to *German (Switzerland)*.

#### Abstract Sites

Abstract sites are an approach to consolidate content globally. An abstract site provides a pool of all editorial content and a common structure for all its derived sites. There are real-world examples where multiple abstract sites helped minimizing the editorial workload even further by integrating the market-specific changes.

Take for example an abstract master *English* (*North America*) that is derived from another abstract master site *English* (*World*). Both will never be seen by the end-users but editors can integrate changes that apply to North America in the corresponding abstract site. As long as the (abstract) master sites and the derived sites use the same language, editors can use the synchronization workflow with little manual work to propagate changes and new content.

Again, an abstract site is a master site, which is not published at all, thus, it is not available as a website. This abstract site holds *all* content items, which are relevant to at least one of the derived sites. You synchronize and translate its content to these sites which are derived from the abstract site.

Even if a content is only necessary for one specific site, create it in the abstract master. You can later easily re-use this content in other sites, if requirements change.

As every site needs a valid locale in terms of a IETF BCP 47 language tag, you may require to create some artificial language tag, as for example en-US-u-ty-abstract, which will be displayed to *CoreMedia Studio* users as *English [United States, ty: abstract]*. For details see Section 3.2, "Designing Locales" [23].

### 3.1.3 Guiding Questions

The following guiding questions can help you to find a hierarchy which matches best:

 How similar are the sites regarding their structure, especially their navigation structure?

For the recommended *Language First Hierarchy* the navigation structure should be similar throughout the hierarchy.

 How many languages are spoken in the various countries I want to deliver my website to?

The more often a given language is chosen throughout the site hierarchy, the more the *Language First Hierarchy* will fit your needs.

 Are there different external data references (such as product IDs) which differ per country?

If these references are strongly related to the country, you may be better off with the *Country First Hierarchy*. Otherwise, given the example above of the Swiss sites, you would have to manually synchronize external references in the *Language First Hierarchy* between *German (Switzerland)* and *French (Switzerland)*.

 What is the ratio of textual changes versus structure [e.g., navigation structure] changes you are expecting?

The more you update textual content, the more translation tasks will occur, and the more the *Language First Hierarchy* will fit your needs.

• What are the costs of structure (navigation) changes versus translations?

The lower the cost for translation are, the less important it is which hierarchy you are choosing. The *Language First Hierarchy* pays off as soon as translation costs reach a considerable amount.

#### • What is the structure of my editorial team?

If your editorial team is spread across various countries, each responsible for a given country, the *Country First Hierarchy* may be the better fit, as you will reduce dependencies between editorial teams.

If your editorial team is tailored by languages, the *Language First Hierarchy* is obviously the better fit.

### 3.1.4 Recommended Sites Hierarchy

CoreMedia recommends the Language First Hierarchy for several reasons:

#### • Given Optimizations

*CoreMedia Content Cloud* is designed supporting especially the Language First Hierarchy. Also, in the future CoreMedia will further improve the editorial experience to overcome the shortcomings compared to the Country First approach.

Less Translation Costs

In Figure 3.1, "Sites: Language First" [18] and Figure 3.2, "Sites: Country First" [19], a translation to French was only required once for the *Language First Hierarchy*, but twice for the *Country First Hierarchy*.

This is based on the fact of the strong hierarchical organisation of sites within Core-Media Multi-Site. Thus, for the *Country First Hierarchy*, you cannot transfer content from *French (France)* to *French (Switzerland)* guided by automated processes. Any manual intervention can easily break the internal state.

Easily Extensible

If you want to reduce your time-to-market for your first site in China, you may want to set up a synchronized site having locale *English (China)*. Later on, you can derive additional translated sites for example for locales *Chinese (Simplified, China)* and *Cantonese (Simplified, China)*.

#### Changing Site Hierarchies is Expensive and Error-Prone

As stated early in this section, changing site hierarchies within a production system is expensive and error-prone. It requires a lot of manual intervention and most likely stopping any editorial actions until the migration is done.

Here is a glimpse of what needs to be done, by far not a complete list:

- Finish Any Site-Specific Workflows: When transforming your hierarchy, all translation and synchronization workflows must be finished.
- Stop Editorial Work: Editorial actions must be stopped. This includes manual as well as automatic editorial processes. All content must be checked in.
- Ensure All Content is Up-To-Date: There must be no more content that requires an update in regards to synchronization or translation.

After these preconditions are fulfilled, you will have to adjust all master-references (link and version number) starting from root to leaf sites, possibly adjust the type (translation or synchronization) of your site. And when you are done, you need to republish your sites.

# 3.2 Designing Locales

This section guides you through details in designing custom locales apart from the available locales as provided by your JDK.

Each site in CoreMedia Multi-Site requires a locale to be chosen. And within each hierarchy of sites, the chosen locale must be unique for one site within this hierarchy.

For special use cases such as section "Abstract Sites" [19] it is possible and even recommended to create custom locales. The following sections will guide you through the process of designing such locales.

Designing you custom locale comprises the following three steps:

- 1. Defining a valid and unique language tag as described in Section 3.2.1, "Defining Valid Language Tags" [23].
- Add the language tag to Java as described in Section 3.2.2, "Adding Java Locales" [25].
- Adding the new language tag to Studio as described in Section 3.2.3, "Adding Locales to CoreMedia Studio" [26].

### 3.2.1 Defining Valid Language Tags

Locales are denoted in content by IETF BCP 47 [Internet Engineering Task Force Best Current Practice no. 47] language tags as specified by RFC 5646. A typical language tag consists of a language and country element such as en–US [*English* [United States]] or de–DE [*German* [*Germany*]]. Valid language subtags are registered by IANA [Internet Assigned Numbers Authority] in the *IANA Language Subtag Registry*. The most simple IETF BCP 47 language tags consist of the primary language subtag only, for example, en [*English*].

Along with the criteria mentioned in the specification an additional restriction applies for locales used in context of *CoreMedia Studio*:

#### Locales must differ in their display name as generated by your JDK.

Thus, it is especially discouraged using so-called *Private Use Subtags* separated by reserved single-character subtag 'x' as they are not represented in the display name. IFTF BCP 47

#### Display Name Localization Is Not Customizable

*CoreMedia Content Cloud* does not provide means for customizing localization of Locale display names. The display name is localized solely by your JDK, which in turn eases introducing new locales to your system without providing custom translations.

#### **Display Names of Locales**

If you are going to define a custom locale, it is important to ensure, that the display name of each locale offered to your editors differ regarding their display name. This section recommends possible options for designing a locale, so that customizations are visible in the display name.

In addition to primary language and region subtags the subtags listed in Table 3.1, "Subtags Represented in Display Name" [24] are known to be part of the display name and thus may be taken into account for creating customized locales for special needs.

| Туре    | Description                                                                                                    | Example                                                                             |
|---------|----------------------------------------------------------------------------------------------------|-------------------------------------------------------------------------------------|
| Script  | Script subtags are defined in RFC 5646, Section 2.2.3.<br>The length of a script subtag must be exactly four<br>having only alphabetic characters. Script subtags are<br>typically registered at IANA. One exception exists for<br>script subtags Qaaa through Qabx which are for<br>private use.<br>While Java only checks for well-formed script sub-<br>tags, it is recommended sticking to the specification.                                                                                                    | en-Qaaa-US; displayed as<br>English (Qaaa, United States)                           |
| Variant | Variant subtags are defined in RFC 5646, Section<br>2.2.5.<br>A language tag may contain multiple variants separ-<br>ated by dashes. Each variant may only contain alpha-<br>numeric characters. In addition to the specification,<br>current Java implementations limit the number of<br>characters to eight at maximum.<br>Just as scripts, variants are typically registered at<br>IANA. There is no concept of private use variant sub-<br>tags. Nevertheless, Java does not validate against<br>registered variants. | en-US-Variant;dis-<br>played as <i>Eng-</i><br><i>lish (United States, Variant)</i> |

#### Designing Your Multi-Site Experience | Adding Java Locales

| Туре                                      | Description                                                                                                    | Example                                                                   |
|-------------------------------------------|----------------------------------------------------------------------------------------------------|---------------------------------------------------------------------------|
| Extension: Uni-<br>code Locale<br>Keyword | Extension subtags are defined in RFC 5646, Section 2.2.6. A special type of these extension subtags are <i>Private Use Subtags</i> defined in RFC 5646, Section 2.2.7.                                                                              | en-US-u-ky-value;<br>displayed as Eng-<br>lish [United States, ky: value] |
|                                           | The separator for extensions must be registered at IANA. The separator $'x'$ is used for private use subtags. While the private use subtags provide most freedom choosing custom subtags, they are not displayed in the display name of the locale. |                                                                           |
|                                           | Regarding Java CoreMedia recommends using so-<br>called <i>Unicode Locale Keywords</i> , which allow a key-<br>value based approach. These key-value pairs are<br>prefixed with 'u' within the language tag.                                        |                                                                           |
|                                           | The following restrictions apply to the keyword: it must have a length of two characters and consist of alpha-numeric characters.                                                                                                    |                                                                           |
|                                           | The following restrictions apply to the value: t may<br>contain dash-separated values, where each single<br>value has to be alpha-numeric and have a length of<br>three to eight (including) characters.                                            |                                                                           |

Table 3.1. Subtags Represented in Display Name

Disclaimer: The actual behavior relies on your type and version of JDK.

### 3.2.2 Adding Java Locales

CoreMedia Multi-Site relies on the representations of locales as provided by Java. For best support for your locale you should check Locale.getAvailableLoc ales () to contain your locale.

Providing customized locales is best sketched with Locale.Builder. Use it to create your locale and use the resulting Locale.toLanguageTag() for your Multi-Site configuration.

```
new Locale.Builder()
    // Base on existing locale.
```

```
.setLocale(Locale.US)
// ! Not part of Display Name !
.setExtension(Locale.PRIVATE USE EXTENSION, "myExt")
// Registered by IANA; Qaaa - Qabx for private use
.setScript("Latf")
// Custom key-value pairs.
.setUnicodeLocaleKeyword("LK", "local-value")
// Registered by IANA
.setVariant("1994")
.build()
.toLanguageTag()
```

Example 3.1. Creating Locale with Locale.Builder

#### Beware of Locale.toString[]

Especially in context of CoreMedia Multi-Site you should not rely on the representation of Locale.toString(), which, at first glance seems to be a language tag, just using underscores such as en\_US. In contrast to IETF BCP 47 language tags this representation has no strict specification and as such cannot reliably be parsed from String representation back to a valid Locale.Use #toLanguageTag instead.

### 3.2.3 Adding Locales to CoreMedia Studio

For consistent language tags within *CoreMedia Content Cloud*, *Studio* configures locales available to editors in a content item typically located at /Settings/Options/Settings/LocaleSettings.

As a site manager or administrator it is your task to define those locales in this content item which may be chosen by your editors and especially when deriving new sites.

To define such a locale, you have to select a valid IETF BCP 47 language tag (see https://tools.ietf.org/html/bcp47 for details). In general this is a language subtag such as en, fr or de along with a country subtag such as US, GB or CH separated by a dash. Some examples are:

- en-US English (United States)
- en-GB English [United Kingdom]
- fr-FR French (France)
- fr-CH French (Switzerland)
- de-DE German (Germany)

# 4. Multi-Site Challenges

This chapter helps you to get an overview of editorial actions that may harm the Multi-Site processing. It is recommended not to perform these actions, as failures especially in deeply nested site hierarchies may easily spread and expand.

While CoreMedia Multi-Site provides much automation to ease managing localized contents, it sometimes cannot hide the complexity behind. This complexity becomes obvious during unexpected editorial actions, for example, where the Multi-Site feature tries to solve conflicts, but may do so with wrong assumptions.

# 4.1 General Multi-Site Content Integrity Note

CoreMedia Multi-Site expects no manual interaction between sites. If you stick to this rule, you should have no problems using the Multi-Site feature. Most problems arise when you do not use workflows to transfer contents from one site to another.

Exceptions exist especially where Multi-Site does not yet provide support or cannot provide help. Most prominent are:

- propagation of deleted contents,
- transfer contents between siblings sites, and
- transfer content from derived to master sites.

# 4.2 Concurrent Editing Feature

CoreMedia Multi-Site is designed to allow concurrent editing, while localization workflows are in progress. Having this, it especially allows editing master as well as derived contents, while an external translation agency takes care of translating them.

Nevertheless, concurrent editing may conflict with your recent changes. Because of this, *CoreMedia Studio* will show a hint in a nagbar, if your changes may collide with translation results. The nagbar will be shown for both roles of a content within a translation workflow: as master or derived. The relevance for the nagbar is different according to the roles, though:

As editor of a master content item, you should not start a new localization workflow, if another workflow for this master and the same target locale is already running. While sometimes intended, it may result in unexpected translation results since, for example, the workflows may not be handled in the expected order.

As editor of a derived content, you may expect translatable properties to be overwritten soon, when the localization workflow, for example, uploads the translation results. Depending on the robustness of the localization workflow, it may also fail (in other words: escalate), when you have checked out the content while the workflow tries to apply the localization results.

Long story short: If the nagbar appears for a given content, ensure you are aware of your editorial processes and take actions to the content with care.

# 4.3 Deriving a Site

When a new locale [language, region, or country] should be introduced, all content items and folders of an existing site are copied to a new site folder by the *Derive a new localized site* feature in CoreMedia Studio. Like in localization workflows, this process may fail or produce unexpected results, if contents in the master site show errors or get changed whilst deriving the new site. Contents in error may also impair localization workflows targeting your new derived site, later on. This section guides you in preparing your site derivation so that it will succeed.

#### Short Recommended Checklist

This summarizes the details as given below:

- Ensure you have enough privileges creating the new site.
- Fix content issues in master site to derive from, especially those related to localization.
- Ensure, that all contents in master site are checked in.
- Stop any editorial work (manual or automatic) on master site.

These are the things to check before you try to derive a site. For clarification, *master* site here refers to the site you derive from, not (necessarily) the root master site of your brand presence.

- You have *read* rights on *all* contents in the master site. Check with your administrator when in doubt.
- You have *edit* rights on *all* contents in the to-be-derived site. The newly derived site's folder will be a sibling of the master site, using the country and language name. Example: if you derive a site for *Spanish* (*Argentina*) on your brand presence *CoolBrand*, a new folder /Sites/CoolBrand/Argentina/Spanish will be created (depending on settings in your site model). Your CoreMedia Studio user must have *edit* rights for contents in this folder. Check with your administrator when in doubt.
- Ideally, all editorial work on the master site is stopped for the time of content check and actual site derivation. If possible, define an official "maintenance window" for this task. Instruct editors to finish all workflows, to check in all contents, and to make sure that no problematic links are set prior to the beginning of the maintenance window (see following paragraphs for details).
- All workflows targeting the master site should be finished. Example: you want to derive a new site from *Spanish (Spain)*. All workflows with target site *Spanish (Spain)* should thus be finished before you try to derive your new site.

- Likewise, no automated content imports should happen during the derivation. Stop all corresponding processes and inform external partners not to modify contents of your master site.
- All contents in the master site should be checked in. Contents must at least have been checked in once. The easiest way to ensure this is to check them all in. Use the CoreMedia Studio library search with appropriate filters to see all checked-out content items in your master site (search filter Status / In Production / Checked out by...).
- No contents in the master site show errors related to Multi-Site. Use CoreMedia Studio library search with appropriate filters to see all contents with errors (search filter *Issues* / Category: Localization). It may take some time for issues to appear in the search, so wait a few minutes after editorial work has been stopped. Check and fix all errors you see, especially
  - links to deleted content items,
  - cross-site links, and
  - wrong locale settings.

You should in addition use the **cm** tool *validate-multisite*, as described in Section 3.13.1.11, "Validate Multi-Site" in *Content Server Manual* to check for broken contents in the master site.

# 4.4 CleanInTranslation Challenges

What is CleanInTranslation? Reading the title of this section, you may not even know about CleanInTranslation. It can be summarized as the *garbage collector* for localization workflows: If a localization workflow aborted abnormally (escalated, for example), it will leave traces within contents, which mark them as being *in translation*.

Technically, it runs as scheduled task within the workflow server. See Section 5.6.2.3, "Configuration and Customization" in *Blueprint Developer Manual* for some configuration options for this scheduled task.

Effects not running CleanInTranslation: Not performing such garbage collection, may provide irrelevant *in translation* state reports in *CoreMedia Studio* and it will block affected versions of a content item being in translation from being cleaned up by processes such as DestroyIntermediateVersions or tools like *cleanversions* [see Section "Clean Versions" in *Content Server Manual*]. This is relevant also, when CleanIn Translation has issues while performing its clean-up tasks.

These issues, which block clean-up, are, what this section is about. It tells you:

- How to detect issues? [32]
- How to dump workflow processes? [33]
- How do mostly normal operation looks like? [35]
- How to analyze issues? [36]
- How to fix issues? [37]

#### How to detect issues?

If there are no issues with your workflow and content states, the scheduled task CleanInTranslation will regularly output reports as shown in Example 4.1, "Standard Activity in Workflow Server Log" [32].

```
[INFO] com.coremedia.translate.workflow.CleanInTranslation [] -
Merge-Version Cleanup: Started...
[INFO] com.coremedia.translate.workflow.CleanInTranslation [] -
Merge-Version Cleanup: Done within 11.24 ms,
cleaned up merge versions: 0.
```

#### Example 4.1. Standard Activity in Workflow Server Log

If things start going wrong, you will find, in addition to the standard operation report, warnings such as shown in Example 4.2, "Warning in Workflow Server Log" [33] in Workflow Server Log.

```
[WARN] com.coremedia.translate.workflow.CleanInTranslation [] -
Process[coremedia:///cap/process/2288]:
Process is in an invalid state regarding the stored derived contents and
their master content objects.
See debug log for more details.
Please consider aborting the process or repairing the content.
Tools which might help you: `cm validate-multisite`, `cm processes`,
`cm dump`.
```

Example 4.2. Warning in Workflow Server Log

Having this, it is about time to take action, as the warnings will not disappear without intervention.

#### How to dump workflow processes?

At some point in time during issue analysis, it may be required to get the details of an affected localization workflow process. For example, if you want to analyze a reported process without increasing the log level to DEBUG or to repair a content state to the state prior to starting the localization workflow.

This section will give you some hints, how you may analyze such a process reported to have issues.

```
cm dump -u admin coremedia:///cap/process/2288 --blob text
```

Example 4.3. Dump Localization Process

```
process: coremedia:///cap/process/2288
 definition: Translation (coremedia:///cap/processdefinition/8)
 properties:
    autoMergeConflicts=[]
    createdContents=[
      Content[coremedia:///cap/content/124]
    derivedContents=[
      Content[coremedia:///cap/content/124],
      Content[coremedia:///cap/content/144]
    masterContentObjects=[
      Version[coremedia:///cap/version/42/1],
Version[coremedia:///cap/version/44/1]
    premularConfigData=Blob[content type=application/json, size=137],
    Content:
  "coremedia:///cap/content/124":
    "coremedia:///cap/version/42/1",
  "coremedia:///cap/content/144":
    "coremedia:///cap/version/44/1"
}...
    rollbackVersions=[
      Version[coremedia:///cap/version/144/1],
```

[...]

Example 4.4. Dump Output

When invoking cm dump similar to Example 4.3, "Dump Localization Process" [33] you will get an output similar to Example 4.4, "Dump Output" [33]. The output is shortened here, to the most important details required for analysis and fixing CleanInTrans lation issues. Other – possibly valuable information – include involved users or timestamps, telling about the age of the workflow process and its tasks.

Given the example output, it tells you:

**definition:** The workflow process definition, which is affected here. You may require to analyze the implementation of this process, if things go wrong in general.

**Property** autoMergeConflicts: This property tells about possible conflicts when merging, for example, changes in link lists. Such conflicts sometimes trigger actions by editors, which in the end may cause issues with CleanInTranslation. Thus, in this context, it is sometimes helpful to understand possible causes of invalid states.

**Property** createdContents: These contents were created in derived site, as they did not exist before, but are required to receive the localization result. If aborting an affected localization workflow, you may want to delete these contents, unless they are meanwhile used otherwise, like referenced in links.

Property derivedContents: Lists all derived contents that shall receive localization results.

**Property** masterContentObjects: Lists all master contents that either got added explicitly or implicitly [as dependent contents] to the localization workflow. If issues are related to these master contents, you may sometimes want to call cm dump for these, too, to understand their history.

**Property** premularConfigData: This is an artificial workflow variable, required in *CoreMedia Studio* to display localization workflows. Nevertheless, its contents may help you to spare some calls to cm dump. This is because it is the only place, where you directly see the relation from derived contents to their corresponding master contents. Thus, in the example we see, that the derived content with ID 124 is derived from master content with ID 42, and derived content with ID 144 is derived from master content with ID 44.

**Property** rollbackVersions: During the localization process, previously existing derived contents will be edited. Possibly even at different stages, with a bunch of versions created. This property stores the state of the derived content before the localization process started. It will be used to restore the state, when a rollback is chosen during the workflow execution. In context of CleanInTranslation issues, these versions may be important if you want to manually restore a state prior to starting the affected

localization workflow. Nevertheless, you should take care to analyze, if editors did not meanwhile create additional versions prior to reverting to the version given here.

Note, that the actual dump may look different for custom localization workflows. But you should be able to locate comparable information inside these custom workflows.

#### How do mostly normal operation looks like?

```
[INFO] Merge-Version Cleanup: Started...
[DEBUG] Merge-Version Cleanup: Stage 1 consumed 39.81 ms.
[DEBUG] Blacklisted derived contents: []
[DEBUG] Processed 0 derived contents.
[DEBUG] Merge-Version Cleanup: Stage 2 consumed 56.28 µs.
[DEBUG] Merge-Version Cleanup: Stage 3 consumed 17.35 µs.
[INFO] Merge-Version Cleanup: Done within 40.45 ms,
cleaned up merge versions: 0.
```

Example 4.5. Standard Activity in Workflow Server Log on Debug Level

For a well-informed start analyzing possible issues, it may be good following the advice increasing the log level to DEBUG for logger com.coremedia.translate.work flow.CleanInTranslation as suggested in the log message. Example 4.5, "Standard Activity in Workflow Server Log on Debug Level" [35] shows the messages provided in addition to the default ones for normal operation (logger name stripped for better readability). When localization workflows are active, only the number of processed derived contents will increase.

```
[INFO] Merge-Version Cleanup: Started...
[...]
[DEBUG] Processed 1 derived contents.
[DEBUG] Merge-Version Cleanup: Stage 2 consumed 81.39 µs.
[DEBUG]
Registered merge version Version[coremedia:///cap/version/42/1]
on content Content[coremedia:///cap/content/124]
for possible cleanup.
[DEBUG] Merge-Version Cleanup: Stage 3 consumed 3.965 ms.
[DEBUG] Merge-Version Scheduled for possible clean-up on next iteration(s):
1
[INFO] Merge-Version Cleanup: Done within 24.60 ms,
cleaned up merge versions: 0.
```

Example 4.6. Content Cleanup Preparation

```
[INFO] Merge-Version Cleanup: Started...
[...]
[DEBUG] Processed 1 derived contents.
[DEBUG] Merge-Version Cleanup: Stage 2 consumed 85.30 µs.
[DEBUG]
Registered merge version Version[coremedia://cap/version/42/1]
on content Content[coremedia://cap/content/124]
for possible cleanup.
[INFO]
Cleaning up merge version Version[coremedia:///cap/version/42/1]
on content Content[coremedia:///cap/content/124]
[DEBUG] Merge-Version Cleanup: Stage 3 consumed 6.216 ms.
```

```
[INFO] Merge-Version Cleanup: Done within 27.01 ms, cleaned up merge versions: 1.
```

#### Example 4.7. Content Cleanup Execution

Another still normal operation is shown in Example 4.6, "Content Cleanup Preparation" [35] and Example 4.7, "Content Cleanup Execution" [35]: It signals, that a localization workflow got aborted (manually or by escalation) and that clean-up is scheduled for next iteration of the scheduled task. The message *Registered merge version* tells in the given example, that version number 1 [one] of master content with ID 42 will get its *in translation* state cleaned. It got locked, because it was meant to be localized towards derived content with ID 124.

In the next iteration, this version gets cleaned up and any false-positive *in translation* state got removed.

Side Note on Cleanup Stages: Due to some asynchronous behavior between content and workflow server, clean-up should not be performed immediately. That is why cleanup with default configuration is only performed, when a given master version is recognized at least twice being in false-positive *in translation* state. Note, that because of this, it may also happen, that a previously detected version to clean-up is vetoed in next iteration. This is normal operation and does not need extra awareness.

#### How to analyze issues?

First, a note in advance: Analyzing issues is not required to get rid of corresponding warnings from CleanInTranslation. But it is strongly recommended, as ignored issues may leave contents in an unexpected state hard to recover from later. The affected process is the only reference, which will tell you about the original states, so that you should not abort/destroy it prior to having analyzed its state.

In the end the standard recommended process is:

- analyze issues,
- fix affected contents,
- and most likely destroy affected process eventually.

```
[DEBUG] Issues found while retrieving derived contents and merge versions
from process coremedia:///cap/process/2288
via strategy DefaultTranslationWorkflowDerivedContentsStrategy: issues (2)
=
[
Issue[type = ...],
Issue[type = ...]
```

Example 4.8. General Issues Report

As soon as the logger is set to DEBUG, CleanInTranslation will report issues similar to Example 4.8, "General Issues Report" [36]. Each of these issues should be analyzed and addressed accordingly prior to aborting/destroying the corresponding process.

Note, that in previous CMS versions, the output differed slightly. But it provided the same or similar information.

#### How to fix issues?

In the following sections we will now address the various issue types, what they tell you and how to address or fix those issues.

**Workflows will escalate:** Any workflow affected by these issues, is not operational anymore. That is, trying to continue proceeding with the given localization workflow will trigger an escalation at some point. That is, why most of these workflows need to aborted [destroyed] once you have taken care of the issues, unless there is a way to restore the original state.

The issue types mentioned are:

- DERIVED\_DELETED [38]
- DERIVED\_DESTROYED [39]
- DERIVED\_MASTER\_MISMATCH [39]
- DERIVED\_NO\_MASTER [40]
- MASTER\_DESTROYED [40]

The list of possible issue codes represents those, assumed to be relevant for analyzing CleanInTranslation failures. If you experience other issues codes, please contact our support team, so that they may help you.

#### **Recommended Tools**

The following sections describe command-line tools, that are recommended for analyzing and possibly fixing issues:

• cm destroy: Section 3.13.3.3, "Destroy" in Content Server Manual

Used to get rid, for example, of affected localization workflow processes. • cm dump: Section 3.13.1.1, "Dump" in *Content Server Manual* 

Used to analyze affected workflow processes and contents. Note, that it is recommended providing the full ID of involved objects such as core media:///cap/process/2288 or coremedia:///cap/con tent/124. Numeric IDs will just reference contents.

• cm processes: Section 3.5.7, "Processes" in Workflow Manual

May be required, to see, if contents are involved in any other workflow processes.

• cm validate-multisite: Section 3.13.1.11, "Validate Multi-Site" in *Content* Server Manual

Always a good tool, to analyze the overall state before and after addressing issues. As alternative, most of the issues reported here are also reported as validation issues within *CoreMedia Studio*. Use the corresponding library filter for locating them.

#### DERIVED\_DELETED

```
Issue[
  type = DERIVED_DELETED,
  master = coremedia:///cap/version/42/1,
  derived = coremedia:///cap/content/142,
  message =
  "Derived content is deleted: Content[coremedia:///cap/content/142]"
]
```

Example 4.9. Issue Output for DERIVED\_DELETED

The reported issue given in Example 4.9, "Issue Output for DERIVED\_DELETED" [38] signals, that the derived content that is meant to receive a localization result got deleted meanwhile.

How to fix? A possible option is restoring the affected content from recycle bin. Otherwise, the localization workflow cannot continue.

If restoring is not an option, you most likely want to try to restore the original content state prior to starting the localization workflow. For details how to make use of the affected localization workflow, see section "How to dump workflow processes?" [33].

Note on older CMS versions: In previous versions, the master was reported to be always unset [null]. If this is the case, you may need to cm dump the derived content instead, to see its related master content.

#### DERIVED\_DESTROYED

```
Issue[
  type = DERIVED_DESTROYED,
  master = <unset>,
  derived = coremedia:///cap/content/13274,
  message =
   "Derived content is destroyed: Content[coremedia:///cap/content/13274]"
]
```

#### Example 4.10. Issue Output for DERIVED\_DESTROYED

The reported issue given in Example 4.10, "Issue Output for DERIVED\_DES-TROYED" [39] signals, that the derived content that is meant to receive a localization result got destroyed meanwhile. Note, that the master cannot be provided, as the content got destroyed. Instead, you may want to analyze the workflow details to find the related master content.

How to fix? Unless you have some backup, there is no way to restore this derived content. Thus, you most likely need to revert to the state prior to starting the affected localization process. For details how to do that, see section "How to dump workflow processes?" [33]. Another alternative is, to review all contents related to the workflow and try to push them towards some useful state. For older localization workflows, it may even be, that editors meanwhile manually fixed the related contents, so that there is nothing to do.

#### DERIVED\_MASTER\_MISMATCH

```
Issue[
   type = DERIVED_MASTER_MISMATCH,
   master = coremedia:///cap/content/42,
   derived = coremedia:///cap/content/124,
   message =
   "Unable to determine master version for derived content:
    /Sites/Chef Corp./de-DE/Editorial/Document
        <Content[coremedia:///cap/content/124]>.
      Currently set master Content[coremedia:///cap/content/42] is not
        represented within master content objects as expected."
]
```

#### Example 4.11. Issue Output for DERIVED MASTER MISMATCH

The reported issue given in Example 4.11, "Issue Output for DERIVED\_MASTER\_MIS-MATCH" [39] signals, that there is no corresponding master referenced in the variable masterContentObjects of the corresponding workflow. The given value for master is the master as referenced by the derived content.

A possible reason may be, that the master got destroyed, which would raise another issue: MASTER\_DESTROYED [40]. Other possible options are, that the workflow got started with an unexpected state regarding its derivedContents and masterCon-

tentObjects variable or that the master link within the derived content got changed meanwhile.

How to fix? Assuming a relation to MASTER\_DESTROYED [40], the approach is similar or the same: You need to understand the state of the derived content and repair it accordingly. This may mean to delete it or to adjust master and master version property.

If the workflow got started with an irregular state, or the master link got changed meanwhile, you may instead want to analyze the workflow and cm dump the process to analyze its properties. See section "How to dump workflow processes?" [33] for details. The result may help to repair the content or to understand possible issues of the affected localization process definition.

#### DERIVED\_NO\_MASTER

```
Issue[
  type = DERIVED_NO_MASTER,
  master = <unset>,
  derived = coremedia:///cap/content/124,
  message =
   "Required master missing for derived content:
      /Sites/Chef Corp./Germany/German/Example
      <Content[coremedia:///cap/content/124]>"
]
```

#### Example 4.12. Issue Output for DERIVED\_NO\_MASTER

The reported issue given in Example 4.12, "Issue Output for DERIVED\_NO\_MASTER" [40] signals, that the derived content meanwhile has no corresponding master property set anymore.

How to fix? Most likely, some previous version of the derived content still references the master. Thus, you may want to restore the master link. Afterwards, the localization workflow can be completed. Prior to that, you may want to understand why the master link got deleted.

If the version that references the master is not available anymore (e.g., due to version cleanup), you may instead have a look at the cm dump results to restore the master link according to those data. For details see section "How to dump workflow processes?" [33].

#### MASTER\_DESTROYED

```
Issue[
  type = MASTER_DESTROYED,
  master = coremedia:///cap/version/42/1,
  derived = <unset>,
  message =
   "Master content referenced by process is destroyed:
    Version[coremedia:///cap/version/42/1]."
]
```

```
Example 4.13. Issue Output for MASTER DESTROYED
```

The reported issue given in Example 4.13, "Issue Output for MASTER\_DES-TROYED" [40] signals, that the version or content referenced in the variable master-ContentObjects of the corresponding workflow got destroyed.

The issue generally comes with an additional issue DERIVED\_MASTER\_MISMATCH [39], as a missing master also means, that the corresponding master for a given derived content cannot be found.

How to fix? Having this issue means, that there is most likely some orphaned derived content, now linking to this destroyed master. As stated, this orphaned derived content should be referenced in an issue of type DERIVED\_MASTER\_MISMATCH. If it is not mentioned, then the localization workflow got started with an unexpected set of master and derived content objects, which, at least here, are not related to another.

Ignoring the irregular state, the easiest way to proceed is to find the corresponding issue of type DERIVED\_MASTER\_MISMATCH which references master with ID 42 in the given example.

Now everything, which is left to do, is to decide, how to deal with the orphaned derived content. Possible options are to remove it or at least repair the master link and master version property. For example, if it shall have no master anymore, just clear both entries. Any other options require to understand the history of this derived content and its relation to other contents, like links referencing the derived content.

# 4.5 General Multi-Site Fixes

Most issues with CoreMedia Multi-Site can be fixed by adjusting the localization properties after unexpected actions such as copy and paste of contents between sites. These are the expected states of the properties you should know:

| Locale:         | This is expected to have the same locale as the site the content is in.                                                                                                    |
|-----------------|----------------------------------------------------------------------------------------------------|
| Master:         | This is expected to be either empty, if it is a content independent<br>of the master site, or it should link to its variant in the master<br>site, so that it receives updates from the master site.                                                                 |
| Master Version: | This is expected to contain any valid version number of the master. A negative value indicates that the content has been derived from this (positive) master version but has still to be translated. If the master link is empty, this version should be empty, too. |
|                 | In rare cases, the field can contain the value 0 [zero]. This is<br>not a real version. It indicates that something went wrong. See<br><i>Invalid Master Version</i> in Table 4.1, "List of Multi-Site Chal-                                                         |

lenges" [43] for details.

# 4.6 Overview of Possible Pitfalls

#### Table 4.1, "List of Multi-Site Challenges" [43] is grouped by these keywords:

- Symptoms Lists *possible* symptoms, you may observe. The symptoms are not necessarily complete, but are the most prominent symptoms you may observe.
- Causes The possible causes for the observed symptoms. Again, there may be additional or other causes, but the ones listed are those known to occur sometimes.
- Effects Effects, if ignoring this possibly erroneous state. The severity of these effects may be minimal, thus, ignoring a given state may always be an option.
- Fixes How to resolve the issues. Sometimes, there are several approaches, which you may consider, depending on your perceived severity of the issue.
- Prevent What is recommended to prevent such issues. Most of the time, it lists best practices when dealing with multi-site content.

#### Validate Multisite

Most of the symptoms below can be monitored with the **cm** tool *validate-multisite*, as described in Section 3.13.1.11, "Validate Multi-Site" in *Content Server Manual*.

| Cross-Site Links |                                                                                                    |
|------------------|----------------------------------------------------------------------------------------------------|
| Symptoms         | <ul> <li>Validation Issue: Most likely you observed this issue when opening the affected content in <i>CoreMedia Studio</i>. It will tell you about links that refer to other sites, ignoring the master link that is meant to link to other sites.</li> <li>Confused Site Visitors: Your site visitors will experience switching between languages accidentally just by navigating through your site.</li> </ul>                                                                                                    |
| Causes           | <ul> <li>Manually Copy Contents Between Sites: Despite the most obvious reason, that you may have manually added links from other sites, the more likely reason may be copying contents between sites. If you do so, there is no feature, which will map contained links, as it will be done in translation and synchronization workflows. Thus, instead of links pointing to the site you copied to, the links will still refer to the source site you copied from.</li> <li>Manually Copy Richtext Between Sites: A similar, may be less obvious cause, is copying Richtext contents from one site to another. They may contain embedded images as</li> </ul> |

|                | well as internal links. On copy & paste these images/links will still link to the originating site.                                                                                                    |
|----------------|----------------------------------------------------------------------------------------------------|
| Effects        | <b>Workflows Not Updating Links:</b> From a translation or synchronization workflow perspect-<br>ive, these links most likely will be considered as independent links in a derived site,<br>thus, as if they have been explicitly added in the derived site. These links will never get<br>updated by translation or synchronization workflows, they may even cause conflicts<br>when trying to merge changes to the affected link lists.                                                                                                    |
|                | This effect will only occur, if you have explicitly set a master-link. Note, that in case of copy ${\rm B}$ paste master-links and master-versions will be removed, if set.                                                                                                    |
|                | <b>Delivery Issues:</b> Depending on your delivery configuration, you may experience either broken links or [more likely] your visitors stumbling from one language to another without being aware of it.                                                                                                    |
| Fixes          | <b>Remap Links Manually:</b> If recreating the content from master is not an option, you may manually remap the links to link to the same contents in the actual site. Note, that this applies to link lists, to links and embedded images in CoreMedia Richtext just as links set in Struct properties.                                                                                                    |
| Prevent        | Use Workflows: Instead of manually copying contents from one site to another, use<br>workflows such as translation or synchronization workflow (whichever applies). Workflows<br>will take care of mapping the links to the corresponding sibling in the target site. In ad-<br>dition to that they will also create possibly missing link targets in derived sites.<br>Remap Links Manually: Just as stated above, if you copied contents or property values<br>such as CoreMedia Richtext from one site to another, you have to manually remap the<br>links accordingly. Note, that this may not be feasible in <i>CoreMedia Studio</i> , as not neces-<br>sarily all links are accessible within <i>CoreMedia Studio</i> . If in doubt, please ask your admin-<br>istrators to check the content. |
| Deleted Master |                                                                                                    |
| Symptoms       | Validation Issue Deleted Master: In <i>CoreMedia Studio</i> you will see an issue, that the master property refers to a non-existing master.                                                                                                    |
| Causes         | Deleted Master: Most likely, the master content got deleted. Unfortunately, there is not yet a way to propagate deletion of contents from one site to another. Thus, for a vivid site, it is likely that you will stumble across this issue.                                                                                                    |
| Effects        | No more updates: The content affected by deleted master will not receive any updates anymore. Most likely, as soon as all referrers have been updated, there will be no more content items linking to this content, and thus, you will have some content in your site unreachable by site visitors.                                                                                                    |

|                          | Despite this, the state is rather harmless and is similar to a content intentionally just existing in a derived site, but not in the master site.                                                                                                    |  |
|--------------------------|----------------------------------------------------------------------------------------------------|--|
| Fixes                    | Delete Derived Content: You may want to delete the derived content, just as the master content got deleted. Prior to that, you may want to run a translation or synchronization workflow for all contents linking to this content, as it is expected that any links will be automatically removed by this process.<br>Remove Master Link: Of course, if you want to keep this content, you can simply remove the master link. It is recommended to clear the master version property as well.<br>Restore Master: Always an option is to restore the master. |  |
| Prevent                  | As there is now no way to propagate deletion of contents, there is no way to prevent<br>this state, other than establishing a communication of site administrators of the master<br>site to the local site administrators.                                                                                                    |  |
| Duplicated Content Items |                                                                                                    |  |
| Symptoms                 | Some Document [1]: In your derived site you may observe, that just next to your content Some Document another content named Some Document (1) exists.                                                                                                    |  |
| Causes                   | <ul> <li>Create With Same Name: You may have created a content with the same name, as it now exists in master site. When transferring the master content to your derived site, name conflicts are automatically resolved and the content from master will get a counter added to its name.</li> <li>Manually Copy Between Sites: A typical pattern, which has been observed is that contents are copied manually between sites, instead of using the appropriate workflows.</li> </ul>                                                                      |  |
| Effects                  | Ignoring state may be an option: From the repository perspective you may safely ignore this state, as the name of the content is irrelevant for the Multi-Site feature to work. The relationship is always derived from the linked master content. But it may indicate, that a content receives translations, which is not even included in your site navigation. If you continue working with these contents, only the content that links to the master via master-link will receive updates.                                                              |  |
| Fixes                    | <b>Fix Relation:</b> If you expect that both content items are identical, you may need to resolve the conflict. Decide, which content item matches your desired content item best (most likely the one you already had in your site before).                                                                                                    |  |
| Prevent                  | Use Workflows: Instead of manually copying contents from one site to another, use workflows such as translation or synchronization workflow [whichever applies]. Note, that this is only possible from master site to a directly derived site.                                                                                                    |  |

Adjust Localization Properties: If you need to copy a content to your derived site, ensure to adjust the localization properties. More specifically:

| Locale:         | Set the locale to the same locale as the site your content item is in.                                                                                                    |
|-----------------|----------------------------------------------------------------------------------------------------|
| Master:         | Adjust the master-link, so that it links to the same content item in the master site.                                                                                                    |
| Master Version: | Adjust the master version. Most likely, this is the current version number of the master (you will find it on System tab). If you want to signal, that this content item is not translated yet, you may negate this version number. Thus, if you have copied version 5, but you want to mark the content item as <i>not translated yet</i> , set the version number to -5. |

#### Must Not Duplicate Master Link

If you adapted the master-link but kept the duplicated content, two contents will refer to the master. Subsequent translation and synchronization processes will resolve this ambiguity by choosing a random target content.

Thus, always ensure that a master content is always only referenced once from a given derived site.

#### Invalid Master Version

| Symptoms | <b>Changes of Links Not Propagated:</b> If you trigger a translation or synchronization workflow, you experience, that links changed in master do not make it to the derived content.                                                                                                    |
|----------|----------------------------------------------------------------------------------------------------|
| Causes   | <b>Unset Master Version:</b> The master version property may be empty, that is unset. Technically, the field is set to null. This triggers the same behavior as:                                                                                                    |
|          | <b>Invalid Master Version:</b> The master version may denote a version, which does not exist or does not exist anymore for several reasons. Negative values are valid, if their absolute value matches an existing version.                                                                                                    |
|          | The actual cause of such states is unknown. It may be a special case of copy & paste between sites, but more likely any other tools that caused this invalid state. One example may be, that a version got destroyed by <b>cm</b> tools.                                                                                                    |
| Effects  | <b>Properties Not Updated As Expected:</b> For any property that is not meant to be translated, the expectation is, that it gets automatically updated from master. This feature is called auto-merge. This feature relies on the ability to determine, which properties have been changed from previous translation or synchronization to now. If the previous state of |

|                 | properties of the master cannot be determined because the master version is unset or<br>not existing the defensive behavior of CoreMedia Multi-Site will assume no changes to<br>apply.                                                                                                    |
|-----------------|----------------------------------------------------------------------------------------------------|
| Fixes           | Set Master Version: If you are lucky, you may guess an appropriate master version that matches the state of your derived content. If in doubt, set it to the current master version and review non-translatable properties such as links in differencing view.                                                                                                    |
|                 | If you have multiple contents in this state, consider setting it to the negative current master version. This way, you will have a kind of todo-list, as these contents will be listed as not translated yet.                                                                                                    |
|                 | Finish Workflow: Finishing a translation or synchronization workflow will adjust the version property automatically. This may be the easiest option to take, but you may miss contents you should have reviewed.                                                                                                    |
| Prevent         | Handle With Care: As the actual cause is unknown, there is not much more to say than to handle the master version property with care. It contains important information, which, if invalid, may harm your translation and synchronization processes.                                                                                                    |
|                 | Any tooling and processes provided by CoreMedia respect these versioned references, so that they are not automatically cleaned up. The only difference is a tool called <b>cm destroy</b> , which is especially meant for administrative emergency interventions.                                                                                                    |
| Locale Mismatch |                                                                                                    |
| Symptoms        | Validation Issue: Most likely you observed this issue when opening the affected content in <i>CoreMedia Studio</i> . It will tell you about a mismatch between the site's locale and the locale set for the content.                                                                                                    |
| Causes          | Intended Behavior: This may be intended behavior, that is, you may want to provide a content with a different locale in the same site. Note, that due to current limitations of CoreMedia Multi-Site it is not recommended to use locales different to the site locale within a given site. For details see Effects.                                                      |
|                 | Manually Copy Between Sites: A typical pattern, which has been observed is, that con-<br>tents are copied manually between sites, instead of using the appropriate workflows.<br>If doing so, the locale will not be updated accordingly.                                                                                                    |
| Effects         | <b>Ignoring state may be an option:</b> Using different locales within a site may be a valid option, if the following effects are not relevant to you.                                                                                                    |
|                 | Accidental Locale Clash on Derive Site: The effect is best described using an example:<br>Think of a master site having locale en-US. This site contains a content D with German<br>locale de-DE. If you derive a new site with German locale, the derived content D' will<br>be perceived as having the site's locale. In the last step, you will derive a new site with |

Dutch locale nl-NL from the German site. As a result content D" in the Dutch site will now be adapted to locale n-NL which may not be desired.

| Master | Derived | Derived |
|--------|---------|---------|
|        |         | ?=      |
|        |         |         |
|        |         |         |

Figure 4.1. Conflict Site vs. Content Locale

In other words: If the site containing content D is a so-called leaf-site, thus, having no derived sites, and will never have one, there is no real issue having this content, unless you do translation via XLIFF:

Wrong Locale on Translation: Having a content D with locale de-DE in a site having locale en-US will result in XLIFF being generated with site-locale en-US. Thus, translation agencies will not be aware of the correct locale. This applies to the target locale as well as to the source locale.

Fixes Fix Locale: If you copied the content from another site, adjust the locale accordingly. It should be the same as the site's locale.

Prevent Use Workflows: Instead of manually copying contents from one site to another, use workflows such as translation or synchronization workflow (whichever applies). Note, that this is only possible from master site to a directly derived site. These workflows will automatically adapt the locale.

Adjust Localization Properties: If you need to copy a content to your derived site, ensure to adjust the localization properties. In this case:

Locale: Set the locale to the same locale as the site your content is in.

#### Removed Master Link On Copy

| Symptoms | You copied a content and now see the hint "No master document has been specified".                                                                                      |
|----------|----------------------------------------------------------------------------------------------------|
| Causes   | When a content is copied in Studio, its master link is removed intentionally to maintain consistency and prevent further issues with localization.                      |
| Effects  | If there is a respective content in the master site that should be referenced as master from the current content, you might miss updates if the reference is not added. |

#### Multi-Site Challenges | Overview of Possible Pitfalls

| Fixes   | If there is a respective content in the master site, you should add a link to that using the appropriate version.                                                               |
|---------|----------------------------------------------------------------------------------------------------|
|         | If the related master content can be identified by the system, as, e.g., by the same path relative to its site, you should see a suggestion in the issues for a master content. |
|         | If there is no respective content in the master site, nothing needs to be done.                                                                                                 |
| Prevent | If you wanted to create a derived content for an existing master content, consider using the respective workflows, e.g., translation or synchronization.                        |

Table 4.1. List of Multi-Site Challenges

# Glossary

| Blob                             | Binary Large Object or short blob, a property type for binary objects, such as graphics.                                                                                                    |
|----------------------------------|----------------------------------------------------------------------------------------------------|
| CaaS                             | Content as a Service or short caas, a synonym for the CoreMedia Headless Server.                                                                                                    |
| CAE Feeder                       | Content applications often require search functionality not only for single content items but for content beans. The <i>CAE Feeder</i> makes content beans searchable by sending their data to the <i>Search Engine</i> , which adds it to the index.                                                                                                    |
| Content Application Engine (CAE) | The <i>Content Application Engine</i> ( <i>CAE</i> ) is a framework for developing content applications with <i>CoreMedia CMS</i> .                                                                                                    |
|                                  | While it focuses on web applications, the core frameworks remain usable in other environments such as standalone clients, portal containers or web service implementations.                                                                                                    |
|                                  | The CAE uses the Spring Framework for application setup and web request processing.                                                                                                    |
| Content Bean                     | A content bean defines a business oriented access layer to the content, that is managed in <i>CoreMedia CMS</i> and third-party systems. Technically, a content bean is a Java object that encapsulates access to any content, either to CoreMedia CMS content items or to any other kind of third-party systems. Various CoreMedia components like the CAE Feeder or the data view cache are built on this layer. For these components the content beans act as a facade that hides the underlying technology. |
| Content Delivery Environment     | The <i>Content Delivery Environment</i> is the environment in which the content is de-<br>livered to the end-user.                                                                                                    |
|                                  | It may contain any of the following modules:                                                                                                    |
|                                  | <ul> <li>CoreMedia Master Live Server</li> <li>CoreMedia Replication Live Server</li> <li>CoreMedia Content Application Engine</li> <li>CoreMedia Search Engine</li> <li>Elastic Social</li> <li>CoreMedia Adaptive Personalization</li> </ul>                                                                                                    |

| Content Feeder                                       | The <i>Content Feeder</i> is a separate web application that feeds content items of the CoreMedia repository into the <i>CoreMedia Search Engine</i> . Editors can use the <i>Search Engine</i> to make a full text search for these fed items.                                                                                  |
|------------------------------------------------------|----------------------------------------------------------------------------------------------------|
| Content item                                         | In <i>CoreMedia CMS</i> , content is stored as self-defined content items. Content items are specified by their properties or fields. Typical content properties are, for example, title, author, image and text content.                                                                                                    |
| Content Management Environment                       | The <i>Content Management Environment</i> is the environment for editors. The content is not visible to the end user. It may consist of the following modules:                                                                                                    |
|                                                      | <ul> <li>CoreMedia Content Management Server</li> <li>CoreMedia Workflow Server</li> <li>CoreMedia Importer</li> <li>CoreMedia Studio</li> <li>CoreMedia Search Engine</li> <li>CoreMedia Adaptive Personalization</li> <li>CoreMedia Preview CAE</li> </ul>                                                                     |
| Content Management Server                            | Server on which the content is edited. Edited content is published to the Master Live Server.                                                                                                    |
| Content Repository                                   | <i>CoreMedia CMS</i> manages content in the Content Repository. Using the Content Server or the UAPI you can access this content. Physically, the content is stored in a relational database.                                                                                                    |
| Content Server                                       | <i>Content Server</i> is the umbrella term for all servers that directly access the Core-<br>Media repository:                                                                                                    |
|                                                      | Content Servers are web applications running in a servlet container.                                                                                                    |
|                                                      | <ul> <li>Content Management Server</li> <li>Master Live Server</li> <li>Replication Live Server</li> </ul>                                                                                                    |
| Content type                                         | A content type describes the properties of a certain type of content. Such properties are for example title, text content, author,                                                                                                    |
| Contributions                                        | Contributions are tools or extensions that can be used to improve the work with <i>CoreMedia CMS</i> . They are written by CoreMedia developers - be it clients, partners or CoreMedia employees. CoreMedia contributions are hosted on Github at ht-tps://github.com/coremedia-contributions.                                   |
| Control Room                                         | <i>Control Room</i> is a <i>Studio</i> plugin, which enables users to manage projects, work with workflows, and collaborate by sharing content with other <i>Studio</i> users.                                                                                                    |
| CORBA (Common Object Request<br>Broker Architecture) | The term <i>CORBA</i> refers to a language- and platform-independent distributed object standard which enables interoperation between heterogenous applications over a network. It was created and is currently controlled by the Object Management Group (OMG), a standards consortium for distributed object-oriented systems. |

|                  | CORBA programs communicate using the standard IIOP protocol.                                                                                                    |
|------------------|----------------------------------------------------------------------------------------------------|
| CoreMedia Studio | <i>CoreMedia Studio</i> is the working environment for business specialists. Its function-<br>ality covers all the stages in a web-based editing process, from content creation<br>and management to preview, test and publication.                                                                                                    |
|                  | As a modern web application, <i>CoreMedia Studio</i> is based on the latest standards like Ajax and is therefore as easy to use as a normal desktop application.                                                                                                    |
| Dead Link        | A link, whose target does not exist.                                                                                                    |
| Derived Site     | A derived site is a site, which receives localizations from its master site. A derived site might itself take the role of a master site for other derived sites.                                                                                                    |
| DTD              | A Document Type Definition is a formal context-free grammar for describing the structure of XML entities.                                                                                                    |
|                  | The particular DTD of a given Entity can be deduced by looking at the document prolog:                                                                                                    |
|                  | coremedia SYSTEM "http://www.core<br media.com/dtd/coremedia.dtd"                                                                                                    |
|                  | There're two ways to indicate the DTD: Either by Public or by System Identifier. The System Identifier is just that: a URL to the DTD. The Public Identifier is an SGML Legacy Concept.                                                                                                    |
| Elastic Social   | <i>CoreMedia Elastic Social</i> is a component of <i>CoreMedia CMS</i> that lets users engage with your website. It supports features like comments, rating, likings on your website. <i>Elastic Social</i> is integrated into <i>CoreMedia Studio</i> so editors can moderate user generated content from their common workplace. <i>Elastic Social</i> bases on NoSQL technology and offers nearly unlimited scalability. |
| EXML             | EXML is an XML dialect used in former CoreMedia Studio version for the declarative development of complex Ext JS components. EXML is Jangaroo 2's equivalent to Apache Flex (formerly Adobe Flex) MXML and compiles down to ActionScript. Starting with release 1701 / Jangaroo 4, standard MXML syntax is used instead of EXML.                                                                                            |
| Folder           | A folder is a resource in the CoreMedia system which can contain other resources.<br>Conceptually, a folder corresponds to a directory in a file system.                                                                                                    |
| FTL              | FTL [FreeMarker Template Language] is a Java-based template technology for generating dynamic HTML pages.                                                                                                    |
| Headless Server  | CoreMedia Headless Server is a CoreMedia component introduced with CoreMedia<br>Content Cloud which allows access to CoreMedia content as JSON through a<br>GraphQL endpoint.                                                                                                    |
|                  | The generic API allows customers to use CoreMedia CMS for headless use cases, for example delivery of pure content to Native Mobile Applications, Smart-                                                                                                    |

|                                      | watches/Wearable Devices, Out-of-Home or In-Store Displays or Internet-of-Things use cases.                                                                                                    |
|--------------------------------------|----------------------------------------------------------------------------------------------------|
| Home Page                            | The main entry point for all visitors of a site. Technically it is often referred to as root document and also serves as provider of the default layout for all subpages.                                                                                                    |
| IETF BCP 47                          | Document series of <i>Best current practice</i> (BCP) defined by the Internet Engineering<br>Task Force (IETF). It includes the definition of IETF language tags, which are an<br>abbreviated language code such as en for English, pt-BR for Brazilian Portuguese,<br>or nan-Hant-TW for Min Nan Chinese as spoken in Taiwan using traditional Han<br>characters.                                                                                                    |
| Importer                             | Component of the CoreMedia system for importing external content of varying format.                                                                                                    |
| IOR [Interoperable Object Reference] | A CORBA term, <i>Interoperable Object Reference</i> refers to the name with which a CORBA object can be referenced.                                                                                                    |
| Jangaroo                             | Jangaroo is a JavaScript framework developed by CoreMedia that supports<br>TypeScript [formerly MXML/ActionScript] as an input language which is compiled<br>down to JavaScript compatible with Ext JS. You will find detailed descriptions on<br>the Jangaroo webpage http://www.jangaroo.net. Jangaroo 4 is the Action-<br>Script/MXML/Maven based version for CMCC 10. Since CMCC 11 [2110], Jangaroo uses<br>TypeScript and is implemented as a <i>Node.js</i> and <i>npm</i> based set of tools. |
| Java Management Extensions (JMX)     | The Java Management Extensions is an API for managing and monitoring applica-<br>tions and services in a Java environment. It is a standard, developed through the<br>Java Community Process as JSR-3. Parts of the specification are already integrated<br>with Java 5. JMX provides a tiered architecture with the instrumentation level, the<br>agent level and the manager level. On the instrumentation level, MBeans are used<br>as managed resources.                                          |
| Locale                               | Locale is a combination of country and language. Thus, it refers to translation as well as to localization. Locales used in translation processes are typically represented as IETF BCP 47 language tags.                                                                                                    |
| Master Live Server                   | The Master Live Server is the heart of the Content Delivery Environment. It receives the published content from the Content Management Server and makes it available to the CAE. If you are using the CoreMedia Multi-Master Management Extension you may use multiple Master Live Server in a CoreMedia system.                                                                                                    |
| Master Site                          | A master site is a site other localized sites are derived from. A localized site might itself take the role of a master site for other derived sites.                                                                                                    |
| MIME                                 | With Multipurpose Internet Mail Extensions (MIME), the format of multi-part, multi-<br>media emails and of web documents is standardised.                                                                                                    |
| MXML                                 | MXML is an XML dialect used by Apache Flex (formerly Adobe Flex) for the declar-<br>ative specification of UI components and other objects. Up to CMCC 10 [2107],<br>CoreMedia Studio used the Open Source compiler Jangaroo 4 to translate MXML<br>and ActionScript sources to JavaScript that is compatible with Ext JS 7. Starting                                                                                                    |

|                         | with CMCC 11 (2110), a new, Node.js and npm based version of Jangaroo is used that supports standard TypeScript syntax instead of MXML/ActionScript, still compiling to Ext JS 7 JavaScript.                                                                                                    |
|-------------------------|----------------------------------------------------------------------------------------------------|
| Personalisation         | On personalised websites, individual users have the possibility of making settings and adjustments which are saved for later visits.                                                                                                    |
| Projects                | With projects you can group content and manage and edit it collaboratively, setting due dates and defining to-dos. Projects are created in the Control Room and managed in project tabs.                                                                                                    |
| Property                | In relation to CoreMedia, properties have two different meanings:                                                                                                    |
|                         | In CoreMedia, content items are described with properties (content fields). There are various types of properties, e.g. strings (such as for the author), Blobs (e.g. for images) and XML for the textual content. Which properties exist for a content item depends on the content type.                                                                                                    |
|                         | In connection with the configuration of CoreMedia components, the system behavior of a component is determined by properties.                                                                                                    |
| Replication Live Server | The aim of the <i>Replication Live Server</i> is to distribute load on different servers and to improve the robustness of the <i>Content Delivery Environment</i> . The <i>Replication Live Server</i> is a complete Content Server installation. Its content is an replicated image of the content of a <i>Master Live Server</i> . The <i>Replication Live Server</i> updates its database due to change events from the <i>Master Live Server</i> . You can connect an arbitrary number of <i>Replication Live Servers</i> to the <i>Master Live Server</i> . |
| Resource                | A folder or a content item in the CoreMedia system.                                                                                                    |
| ResourceURI             | A ResourceUri uniquely identifies a page which has been or will be created by the <i>Active Delivery Server</i> . The ResourceUri consists of five components: Resource ID, Template ID, Version number, Property names and a number of key/value pairs as additional parameters.                                                                                                    |
| Responsive Design       | Responsive design is an approach to design a website that provides an optimal viewing experience on different devices, such as PC, tablet, mobile phone.                                                                                                    |
| Site                    | A site is a cohesive collection of web pages in a single locale, sometimes referred to as localized site. In <i>CoreMedia CMS</i> a site especially consists of a site folder, a site indicator and a home page for a site.                                                                                                    |
|                         | A typical site also has a master site it is derived from.                                                                                                    |
| Site Folder             | All contents of a site are bundled in one dedicated folder. The most prominent document in a site folder is the site indicator, which describes details of a site.                                                                                                    |
| Site Indicator          | A site indicator is the central configuration object for a site. It is an instance of a special content type, most likely CMSite.                                                                                                    |

| Site Manager Group       | Members of a site manager group are typically responsible for one localized site.<br>Responsible means that they take care of the contents of that site and that they<br>accept translation tasks for that site.                                                                                                    |
|--------------------------|----------------------------------------------------------------------------------------------------|
| Template                 | In CoreMedia, FreeMarker templates used for displaying content are known as Templates.                                                                                                    |
|                          | OR                                                                                                    |
|                          | In <i>Blueprint</i> a template is a predeveloped content structure for pages. Defined by typically an administrative user a content editor can use this template to quickly create a complete new page including, for example, navigation, predefined layout and even predefined content.                                                                                                    |
| Translation Manager Role | Editors in the translation manager role are in charge of triggering translation workflows for sites.                                                                                                    |
| User Changes Application | The User Changes Application is a Content Repository listener, which collects all content, modified by Studio users. This content can then be managed in the Control Room, as a part of projects and workflows.                                                                                                    |
| Variants                 | Most of the time used in context of content variants, variants refer to all localized versions within the complete hierarchy of master and their derived sites (including the root master itself).                                                                                                    |
| Version history          | A newly created content item receives the version number 1. New versions are created when the content item is checked in; these are numbered in chronological order.                                                                                                    |
| Weak Links               | In general <i>CoreMedia CMS</i> always guarantees link consistency. But links can be declared with the <i>weak</i> attribute, so that they are not checked during publication or withdrawal.                                                                                                    |
|                          | Caution! Weak links may cause dead links in the live environment.                                                                                                    |
| Workflow                 | A workflow is the defined series of tasks within an organization to produce a final outcome. Sophisticated applications allow you to define different workflows for different types of jobs. So, for example, in a publishing setting, a document might be automatically routed from writer to editor to proofreader to production. At each stage in the workflow, one individual or group is responsible for a specific task. Once the task is complete, the workflow software ensures that the individuals responsible for the next task are notified and receive the data they need to execute their stage of the process. |
| Workflow Server          | The CoreMedia Workflow Server is part of the Content Management Environment.<br>It comes with predefined workflows for publication and global-search-and-replace<br>but also executes freely definable workflows.                                                                                                    |
| XLIFF                    | XLIFF is an XML-based format, standardized by OASIS for the exchange of localiz-<br>able data. An XLIFF file contains not only the text to be translated but also metadata<br>about the text. For example, the source and target language. <i>CoreMedia Studio</i>                                                                                                    |

allows you to export content items in the XLIFF format and to import the files again after translation.

# Index

С

CleanInTranslation, 32

### D

derived, 14 design, **16** locales, **23** 

#### I

IETF BCP 47, 23

### L

language tag, 23 locale, 23 IETF BCP 47, 23 language tag, 23

### Μ

master, 14

### Ν

nagbar, 29

### S

site, 15 sites hierarchy, **17** abstract site, 18 country first, 18 language first, 18 recommended, 21 synchronization, 17 **T** translation, 17

### W

workflow, 15